# ADFS-koppeling met Vaccinatieregister.nl t.b.v. Single Sign-on

Versie 1.0 27 juli 2018

# Inhoudsopgave

| 1 | Ir  | ntroductie                                          |   |
|---|-----|-----------------------------------------------------|---|
| 2 | R   | andvoorwaarden                                      | 3 |
| 3 | D   | )oorlooptijd                                        | 3 |
| 4 | S   | tappenplan                                          | 3 |
|   | 4.1 | Stap 1 – Aanmaken van 'Relying Party Trust' in ADFS |   |
|   | 4.2 | Stap 2 – Aanmaken 'Claim' regels in ADFS            |   |
|   | 4.3 | Stap 3 – Aanpassen van de 'Trust' settings in ADFS  |   |
|   | 4.4 | Stap 4 – Aanpassingen VR Acceptatie en Productie    |   |
|   | 4.5 | Stap 5 – Test vervolgens de connectie               |   |

## 1 Introductie

VR biedt organisaties de mogelijk voor zogenaamde 'Single Sign-on' (SSO) gebaseerde authenticatie via Windows ADFS (Active Directory Federation Services) en met gebruikmaking van het SAML2.0 protocol.

Hiermee kan een gebruiker, wanneer ingelogd op de eigen (CITRIX) werkplek automatisch doorloggen in VR. Dit maakt het gebruik van een apart login/wachtwoord of Two Factor Authenticatie (TFA) om in te loggen in VR overbodig.

Een belangrijk voordeel van ADFS naast het SSO, is dat gebruikers centraal in ADFS beheerd kunnen worden en bij een eventueel vertrek van een medewerker centraal de toegang tot de werkplek én automatisch ook tot VR geweigerd kan worden.

Doordat het middels de ADFS-koppeling vooralsnog niet mogelijk is autorisaties centraal te managen, zullen in VR altijd gebruikers met de juiste autorisaties opgevoerd en/of gewijzigd moeten blijven worden (bijv. Admin, Baliemedewerkers, Medisch personeel, beheerders, etc).

Dit document beschrijft de inrichting om de ADFS-koppeling met VR te realiseren.

## 2 Randvoorwaarden

Voor de SSO-koppeling tussen VR met de organisatie is het volgende nodig:

- 1. ADFS binnen de organisatie, geïnstalleerd en geconfigureerd middels KB artikel
- 2. Geldige gebruikers binnen Active Directory van de organisatie, elk met een geldig email adres.
- 3. De nodige SSL-certificaten voor secure communicatie naar ADFS en VR middels het HTTPS protocol.
- 4. Een ADFS-beheerder die de nodige setup voor VR in ADFS kan configureren en klaarzetten.
- 5. De specifieke 'SAML 2.0/W-Federation' URL in de ADFS Endpoints sectie
- 6. Communicatie tussen:
  - a. de ID Provider (ADFS van de organisatie), hierna kortweg IDP genoemd,
  - b. de Services Providers (VR acceptatie + productie), hierna kortweg SP genoemd.

## 3 Doorlooptijd

In de regel is het inrichten en configureren van ADFS in een dagdeel gerealiseerd (voor zowel VR-acceptatie als productie, mits aan de in paragraaf 2 vermelde randvoorwaarden zijn voldaan.

# 4 Stappenplan

## 4.1 Stap 1 – Aanmaken van 'Relying Party Trust' in ADFS

De connectie tussen ADFS en VR is gedefinieerd met gebruikmaking van een zogenaamde Relying Party Trust (RPT).

Een RPT bestaat uit een verscheidenheid aan identifiers, namen en regels die een externe web toepassing identificeren aan ADFS.

Ga als volgt te werk om deze RPT aan te maken:

Ga naar de 'Relying Party Trusts' folder vanuit ADFS Management en selecteer 'add a new Standard Relying Party Trust' vanuit de 'Actions' sidebar. Vervolgens wordt de configuratie wizard voor een nieuwe trust gestart.

| Zie schermprint:                   |                                        |                                                                                                    |                              |
|------------------------------------|----------------------------------------|----------------------------------------------------------------------------------------------------|------------------------------|
| <b>%</b>                           |                                        | AD FS                                                                                                    | _ 🗆 X                        |
| 输 File Action View Window Hel      | P                                      |                                                                                                    | _ 8 ×                        |
| 🗢 🔿 🙍 🖬 👔                          | <b>\$</b>                              | Add Relying Party Trust Wizard                                                                                                    |                              |
| AD FS                              | Welcome                                |                                                                                                    | ctions                       |
| Endpoints                          | Steps                                  |                                                                                                    | Relying Party Trusts         |
| Certificates                       | Welcome                                | Welcome to the Add Relying Party Trust Wizard                                                                                                    | Add Relying Party Trust      |
| ▲ ☐ Trust Relationships            | <ul> <li>Select Data Source</li> </ul> | This wizard will help you add a new relying party trust to the AD FS configuration database. Relying parties<br>consume claims in security tokens that are issued by this Federation Service to make authentication and       | Add Non-Claims-Aware Relying |
| Claims Provider Trusts             | Configure Multi-factor                 | authorization decisions.                                                                                                    | View                         |
| Attribute Stores                   | Authentication Now?                    | The relying party trust that this wizard creates defines how this Federation Service recognizes the relying<br>party and issues claims to it. You can define issuance transform rules for issuing claims to the relying party | Refresh                      |
| A Carteria Authentication Policies | Authorization Rules                    | after you complete the wizard.                                                                                                    | 2 Help                       |
| Per Relying Party Trust            | <ul> <li>Ready to Add Trust</li> </ul> |                                                                                                    | i nep                        |
|                                    | <ul> <li>Finish</li> </ul>             |                                                                                                    |                              |
|                                    |                                        |                                                                                                    |                              |
|                                    |                                        |                                                                                                    |                              |
|                                    |                                        |                                                                                                    |                              |
|                                    |                                        |                                                                                                    |                              |
|                                    |                                        |                                                                                                    |                              |
|                                    |                                        |                                                                                                    |                              |
|                                    |                                        |                                                                                                    |                              |
|                                    |                                        |                                                                                                    |                              |
|                                    |                                        |                                                                                                    |                              |
|                                    |                                        |                                                                                                    |                              |
|                                    |                                        |                                                                                                    |                              |
|                                    |                                        | < Previous Start Cancel                                                                                                    |                              |
|                                    |                                        |                                                                                                    |                              |
|                                    |                                        |                                                                                                    |                              |
|                                    |                                        |                                                                                                    |                              |
|                                    |                                        |                                                                                                    |                              |
|                                    |                                        |                                                                                                    |                              |
|                                    |                                        |                                                                                                    |                              |
| Action: In progress                |                                        |                                                                                                    |                              |
| Action: in progress                |                                        |                                                                                                    |                              |

Voer vervolgens achter elkaar de volgende acties uit:

1. In het 'Select Data Source' scherm selecteer vervolgens de laatste optie: "Enter data about the relying party Manually"

| 9                                                                                                    |                                                                                                    | AD FS                                                                                                    | _ 🗆 X                                                                                                    |
|----------------------------------------------------------------------------------------------------|----------------------------------------------------------------------------------------------------|----------------------------------------------------------------------------------------------------|----------------------------------------------------------------------------------------------------|
| 翰 File Action View Window He                                                                                                    | P                                                                                                    |                                                                                                    | _ 8 ×                                                                                                    |
| 🗢 🄿 🙇 📰 🛛 🖬                                                                                                    | <b>\$</b>                                                                                                    | Add Relying Party Trust Wizard                                                                                                    |                                                                                                    |
| AD FS                                                                                                    | Select Data Source                                                                                                    |                                                                                                    | ctions<br>Relying Party Trusts                                                                             |
| Certificates<br>Claim Descriptions<br>Truts Heltionships<br>Claims Provider Truts<br>Attribute Stores<br>Attribute Stores<br>Authentication Policies<br>Per Relying Party Trust | Velicone     Velicone     Velicone     Select Data Source     Secoty Datalsy Name     Configure Configure URL     Configure Velice     Configure Velice     Configure Velice     Configure Mathematic     Ready to Add Truat     Pinish | Select an option that this wixard will use to obtain data about this relying party:           Import data about the relying party published online or on a local network.           Lee this option to import the necessary data and certificates from a relying party organization that publishes its federation metadata address (not name or URL): <ul> <li>Example: fs contose com or hitps://www.contose.com/app</li> <li>Import data about the relying party from a life</li> <li>Use this option to import the necessary data and certificates from a relying party organization that has explored its federation metadata address (not certificates from a relying party organization that has explored its federation metadata file location:</li> <li>Federation metadata file location:</li> <li>Borwae</li> </ul> <li>Federation to metadata file location:         <ul> <li>Enter data about the relying party manually</li> <li>Use this option to manually input the necessary data about this relying party organization.</li> </ul> </li> | Add Relying Party Trust<br>Add Non-Claims-Aware Relying<br>View<br>New Window from Here<br>Refresh<br>Help |

2. In het volgende scherm, voer een Display naam in die herkenbaar is inclusief eventuele van belang zijnde notities:

| 6 <sup>6</sup>                                                                                                    | AD FS                                                                                                    | X                                                                                                    |
|----------------------------------------------------------------------------------------------------|----------------------------------------------------------------------------------------------------|----------------------------------------------------------------------------------------------------|
| File Action View Window Help                                                                                                    |                                                                                                    | _ #                                                                                                    |
|                                                                                                    | Add Relying Party Trust Wizard                                                                                                    | <u>^</u>                                                                                                    |
| AD FS Sp                                                                                                    | pecify Display Name                                                                                                    | ctions                                                                                                    |
| a     Service     Service       a     Endpoints     Service       a     Cartificates     a       a     Trust Relationships     a       a     Claims Provider Trusts     a       a     Attribute Stores     a       a     Attribute Stores     a       a     Attribute Stores     a       a     Authentication Policies     a | pachage in the provided in the set of the set of the se | telying Party Trusts       Add Relying Party Trust       Add Non-Claims-Aware Relying       View       New Window from Here       2       Refresh       2       Help |

| <b>%</b>                  |                                               | AD FS                                                                                                    | _ <b>D</b> X                 |
|---------------------------|-----------------------------------------------|----------------------------------------------------------------------------------------------------|------------------------------|
| Window He                 | lp                                            |                                                                                                    | _ # ×                        |
| 🗢 🔿 🖄 🗊                   | <b>N</b>                                      | Add Relying Party Trust Wizard                                                                                                    |                              |
| AD FS                     | Choose Profile                                |                                                                                                    | ctions                       |
| ⊿ Gervice                 |                                               |                                                                                                    | Relying Party Trusts         |
| Certificates              | Steps                                         | This wizard uses configuration profiles to aid in creating the relying party trust. Choose the appropriate                                            | Add Relying Party Trust      |
| Claim Descriptions        | Welcome                                       | configuration profile for this relying party trust.                                                                                                   | Add Non-Claims-Aware Relying |
| ⊿ Intrust Relationships   | Select Data Source                            | AD FS profile                                                                                                    | View                         |
| Claims Provider Trusts    | Specify Display Name                          | This profile supports relying parties that are interoperable with new AD FS features, such as<br>security token encryption and the SAML 2.0 protocol. | New Window from Here         |
| Attribute Stores          | <ul> <li>Choose Profile</li> </ul>            |                                                                                                    | B. Refresh                   |
| A Suthentication Policies | <ul> <li>Configure Certificate</li> </ul>     | AD FS 1.0 and 1.1 profile                                                                                                    | 2 Help                       |
| Per Relying Party Trust   | <ul> <li>Configure URL</li> </ul>             | This profile supports relying parties that are interoperable with AD FS 1.0 and 1.1.                                                                  | д пер                        |
|                           | <ul> <li>Configure Identifiers</li> </ul>     |                                                                                                    |                              |
|                           | Configure Multi-factor<br>Authentication Now? |                                                                                                    |                              |
|                           | Choose Issuance                               |                                                                                                    |                              |
|                           | Authorization Rules                           |                                                                                                    |                              |
|                           | <ul> <li>Ready to Add Trust</li> </ul>        |                                                                                                    |                              |
|                           | <ul> <li>Finish</li> </ul>                    |                                                                                                    |                              |
|                           |                                               |                                                                                                    |                              |
|                           |                                               |                                                                                                    |                              |
|                           |                                               |                                                                                                    |                              |
|                           |                                               |                                                                                                    |                              |
|                           |                                               |                                                                                                    |                              |
|                           |                                               |                                                                                                    |                              |
|                           |                                               |                                                                                                    |                              |
|                           |                                               | < Previous Next > Cancel                                                                                                    |                              |
|                           |                                               |                                                                                                    |                              |
|                           |                                               |                                                                                                    | _                            |
|                           |                                               |                                                                                                    |                              |
|                           |                                               |                                                                                                    |                              |
|                           |                                               |                                                                                                    |                              |
|                           |                                               |                                                                                                    |                              |
|                           |                                               |                                                                                                    |                              |
|                           |                                               |                                                                                                    |                              |
| Action: In progress       |                                               |                                                                                                    |                              |

4. Laat op het volgende scherm de certificaat details op 'default' staan

| 9                                                                                                    |                                                                                                    | AD FS                                                                                                    | _ <b>_</b> ×                                                                                                    |
|----------------------------------------------------------------------------------------------------|----------------------------------------------------------------------------------------------------|----------------------------------------------------------------------------------------------------|----------------------------------------------------------------------------------------------------|
| Image: Window Hele       Image: Provide the state of the state of the | P<br>(%)                                                                                                    | Add Relying Party Trust Wizard                                                                                                    | X                                                                                                    |
| AD FS<br>AD FS<br>AD FS<br>Catflicates<br>Claim Descriptions<br>Claim Service<br>Claim Service<br>Claim Service Trusts<br>Relying Party Trusts<br>Attribute Stores<br>Attribute Stores<br>Per Relying Party Trust                                                                                                    | Configure Certificate<br>Steps<br>Welcome<br>Select Data Source<br>Sochy Daptay Name<br>Croces Profile<br>Configure Certificate<br>Configure Matificator<br>Authorization Now?<br>Choose Nasance<br>Authorization Rules<br>Resdy to Add Trust<br>Presh | Add Relying Party Trust Wizard      Seadly an optional token encryption certificate. The token encryption certificate is used to encrypt the dama that are sent to 1. To specify the certificate. click Browse.      Issue:     Browse:     Browse:     Periove date:     Cancel      Cancel | ctions<br>Lelying Party Trusts<br>Add Reying Party Trust.<br>Add Non-Claims-Aware Relying<br>View<br>New Window from Here<br>Refresh<br>Help |
|                                                                                                    |                                                                                                    |                                                                                                    |                                                                                                    |
| Action: In progress                                                                                                    | , <b>.</b>                                                                                                    |                                                                                                    |                                                                                                    |

5. In het volgende scherm, selecteer de check box genaamd "Enable support for the SAML 2.0 WebSSO protocol".

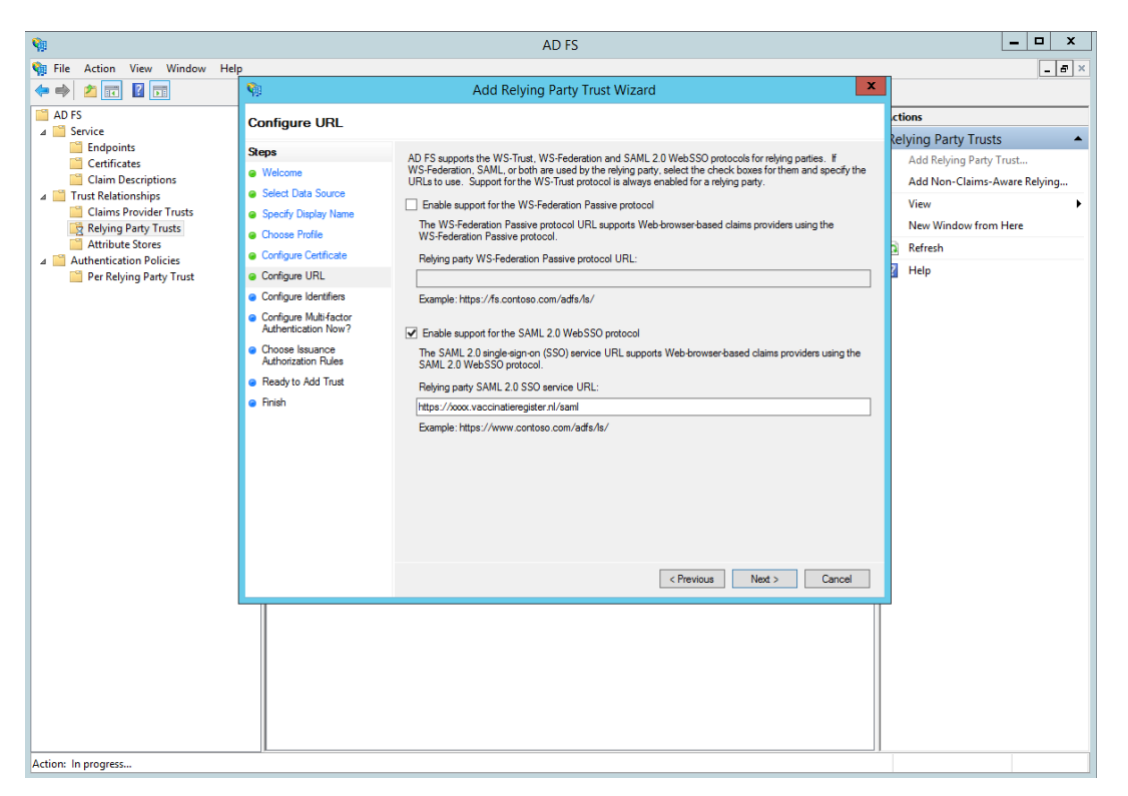

Het SAML service URL van Vaccinatieregister voor de betreffende organisatie dient hier ingevoerd te worden, als volgt:

https://<organisatie\_id>.vaccinatieregister.nl/saml

In bovenstaand voorbeeld is https://xxxx.vacinatieregister.nl/saml ingevoerd.

LET OP:

- Protocol is HTTPS
- Aan het einde van het URL dient geen '/' opgenomen te worden na het woord saml.
- 6. In het volgende scherm, voeg een 'Reyling party trust identifier' of subdomein van vaccinatieregister.nl toe

| <b>%</b>                                                                                                    |                                                                                                    | AD FS                                                                                                    | _ 🗆 X                                                                                                    |
|----------------------------------------------------------------------------------------------------|----------------------------------------------------------------------------------------------------|----------------------------------------------------------------------------------------------------|----------------------------------------------------------------------------------------------------|
| 翰 File Action View Window He                                                                                                    | lp                                                                                                    |                                                                                                    | _ 8 ×                                                                                                    |
| 🗢 🔿 🙍 📰 🚺 🖬                                                                                                    | <b>\$</b>                                                                                                    | Add Relying Party Trust Wizard                                                                                                    |                                                                                                    |
| AD FS                                                                                                    | Configure Identifiers                                                                                                    |                                                                                                    | ctions                                                                                                    |
| Endpoints     Certificates     Clim Descriptions     Trust Relationships     Clims Provider Trusts     Attribute Stores     Per Relying Party Trusts     Per Relying Party Trusts     Per Relying Party Trust | Steps  Velcome Sect Data Source Sect Data Source Cross Patie Conce Patie Configure Vente Configure Vente Configure Vente Configure Vente Configure Multifactor Authorization Nov? Crosse Susance Authorization Rules Ready to Add Trust Finish | Relying parties may be identified by one or more unique identifier strings. Specify the identifiers for this relying party trust.         Relying party trust identifier:         Cample: https://fs.contoso.com/adfs/services./trust.         Relying party trust identifier:         Interst //soccurationing party in the identifier in the identifier in the identifier in the identifier.         Interst //soccurationing party in the identifier:         Interst //soccurationing party in the identifier in the identifier in the iden | Retying Party Trusts Add Relying Party Trust<br>Add Non-Claims-Aware Relying<br>View New Window from Here<br>Refresh<br>Help |
| Action: In progress                                                                                                    |                                                                                                    |                                                                                                    |                                                                                                    |

Nb: indien het subdomein.vaccinatieregister.nl een 'request failure error' geeft, voer dit domein dan in als URL inclusief https:// in, als volgt:

https://xxxx.vaccinatieregister.nl

Eventueel kan hier ook de Acceptatie-omgeving aan toegevoegd worden, bijv: https://xxxxdemo.vaccinatieregister.nl

7. Op het volgende scherm zou multi-factor authenticatie geactiveerd kunnen worden, maar dit is buiten scope van deze handleiding.

| Na AD FS                                                                                                    | x     |
|----------------------------------------------------------------------------------------------------|-------|
| 💱 File Action View Window Help                                                                                                    | . 8 × |
| 💠 🔿 📶 🛐 🛐 Add Relying Party Trust Wizard                                                                                                    |       |
| AD 55       Service       Configure multi-factor authentication entings for this relying party trutt. Multi-factor authentication is majured for this relying for this party for the special for any of the special for any of the special for the relying party trut.       Add Blore-Claims Aware Relying View         In Add Field for Authentication       Special for any of the special for any of the special for any of the special for any of the special for any of the special for any of the special for the special for t | ng    |

8. Op het volgende scherm, selecteer "Permit all users to access this relying party"

| -                           |                                               | AD FS                                                                                                    | _ 🗆 X                        |
|-----------------------------|-----------------------------------------------|----------------------------------------------------------------------------------------------------|------------------------------|
| 翰 File Action View Window H | ielp                                          |                                                                                                    | _ # ×                        |
| (= =) 🖄 📰 🚺 🖬               | <b>%</b>                                      | Add Relying Party Trust Wizard                                                                                                    |                              |
| AD FS                       | Choose Issuance Auth                          | norization Rules                                                                                                    | ctions                       |
| Endpoints                   | 0                                             |                                                                                                    | Relying Party Trusts         |
| Certificates                | Steps                                         | Issuance authorization rules determine whether a user is permitted to receive claims for the relying party.<br>Choose one of the following options for the initial behavior of this relying party's issuance authorization rules. | Add Relying Party Trust      |
| Claim Descriptions          | Select Data Source                            |                                                                                                    | Add Non-Claims-Aware Relying |
| Claims Provider Trusts      | Specify Display Name                          | Permit all users to access this reying party<br>The issuance at thorization place will be configured to permit all users to access this reking party. The reking                                                                  | View 🕨                       |
| Relying Party Trusts        | Choose Profile                                | party service or application may still deny the user access.                                                                                                    | New Window from Here         |
| Attribute Stores            | Configure Certificate                         | O Deny all users access to this relying party                                                                                                    | Refresh                      |
| Per Relying Party Trust     | Configure URL                                 | The issuance authorization rules will be configured to deny all users access to this relying party. You must                                                                                                    | 2 Help                       |
|                             | Configure Identifiers                         | later add issuance authorization rules to enable any users to access this relying party.                                                                                                    |                              |
|                             | Configure Multi-factor<br>Authentication Now? | You can change the issuance authorization rules for this relying party trust by selecting the relying party trust                                                                                                    |                              |
|                             | Choose Issuance     Authorization Rules       | and clicking Edit Claim Rules in the Actions pane.                                                                                                    |                              |
|                             | Ready to Add Trust                            |                                                                                                    |                              |
|                             | e Frish                                       | < Previous Next > Cancel                                                                                                    |                              |
| Action: In progress         |                                               |                                                                                                    |                              |

9. Op de volgende twee schermen, zal de wizard een overzicht van de settings geven. Selecteer in het laatste scherm de 'Close' knop, waarna de "Claim Rules" editor wordt geopend. Ga vervolgens verder met de volgende stap (paragraaf 4.2).

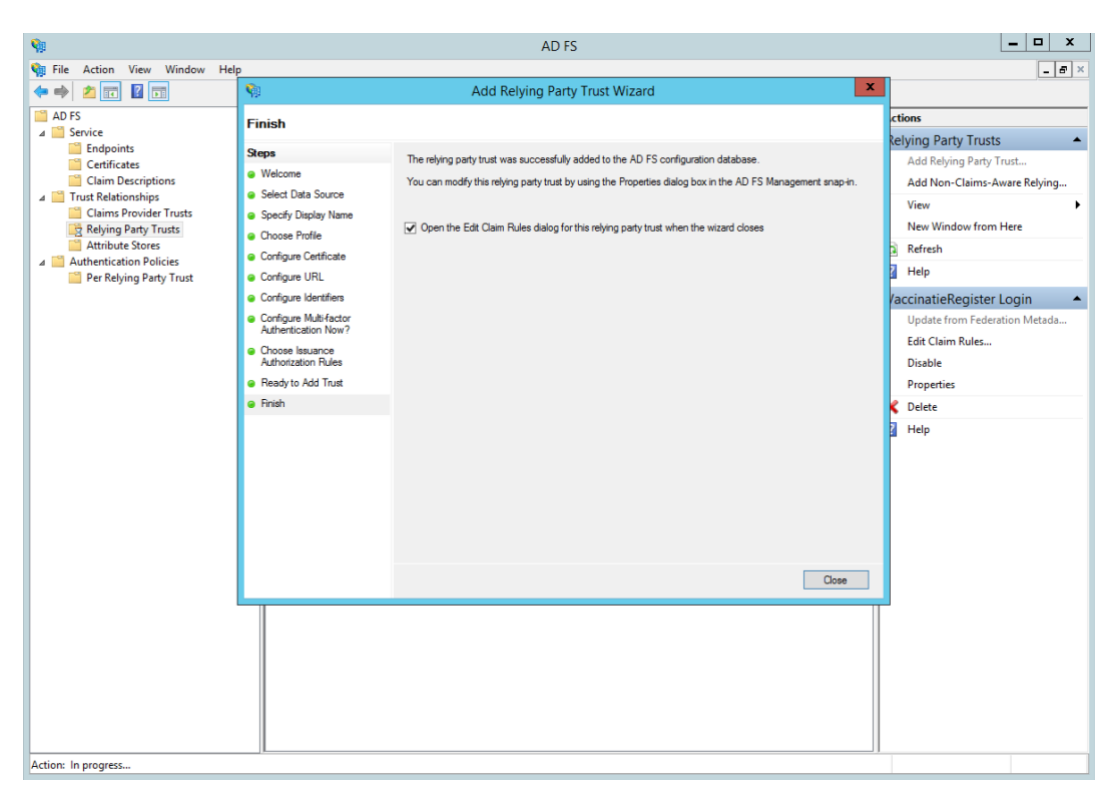

## 4.2 Stap 2 – Aanmaken 'Claim' regels in ADFS

Wanneer de "Relying Party Trust" is aangemaakt, moeten de zogenaamde 'Claim' regels aangemaakt worden en de RPT op enkele punten geüpdatet worden.

Na voorgaande stap zal automatisch de Claim regel editor worden geopend.

| Zie voorbeeld:                                 |                                                                                           |                               |
|------------------------------------------------|-------------------------------------------------------------------------------------------|-------------------------------|
| <b>\$</b>                                      | AD FS                                                                                     | _ 🗆 X                         |
| 翰 File Action View Window Help                 |                                                                                           | _ <b>6</b> ×                  |
| 🗢 🔿 🙍 🖬 📓 🖬                                    | 🎨 🛛 Edit Claim Rules for VaccinatieRegister Login                                         |                               |
| AD FS                                          | Issuance Transform Rules Issuance Authorization Rules Delegation Authorization Rules      | Actions                       |
| △ Service                                      | The following transform place energies the claime that will be east to the relation party | Relying Party Trusts          |
| Certificates                                   | s.vitual.net                                                                              | Add Relying Party Trust       |
| Claim Descriptions                             | Order Rule Name Issued Claims gister.nl/saml                                              | Add Non-Claims-Aware Relying  |
| Irust Relationships     Claims Provider Trusts |                                                                                           | View •                        |
| Relying Party Trusts                           |                                                                                           | New Window from Here          |
| Attribute Stores                               |                                                                                           | Refresh                       |
| Per Relying Party Trust                        |                                                                                           | 🛛 Help                        |
|                                                |                                                                                           | VaccinatieRegister Login      |
|                                                |                                                                                           | Update from Federation Metada |
|                                                | •                                                                                         | Edit Claim Rules              |
|                                                |                                                                                           | Disable                       |
|                                                |                                                                                           | Properties                    |
|                                                |                                                                                           | 🗙 Delete                      |
|                                                |                                                                                           | P Help                        |
|                                                |                                                                                           |                               |
|                                                | Add Rule Edt Rule Remove Rule                                                             |                               |
|                                                |                                                                                           |                               |
|                                                |                                                                                           |                               |
|                                                | OK Cancel Apply                                                                           |                               |
|                                                |                                                                                           |                               |
|                                                |                                                                                           |                               |
|                                                |                                                                                           |                               |
|                                                |                                                                                           |                               |
|                                                |                                                                                           |                               |
|                                                |                                                                                           |                               |
|                                                |                                                                                           |                               |
|                                                |                                                                                           |                               |
| Action: In progress                            |                                                                                           |                               |

1. Om een nieuwe regel aan te maken, selecteer "Add Rule".

Maak vervolgens een regel aan "Send LDAP Attributes as Claims"

| <b>%</b>                                 |                      | AD FS                                                                                                    | _ 🗆 X                         |
|------------------------------------------|----------------------|----------------------------------------------------------------------------------------------------|-------------------------------|
| 📬 File Action View W                     | <b>1</b>             | Add Transform Claim Rule Wizard                                                                                                    | _ 8 ×                         |
| 🗢 🔿 🖄 📰 📓 🗊                              | 12                   |                                                                                                    |                               |
| AD FS                                    | Select Rule Template |                                                                                                    | Actions                       |
| ⊿ Service ☐ Endpoints                    | Steps                | Select the template for the claim rule that you want to create from the following list. The description provides                                                                                                    | Relying Party Trusts          |
| Certificates                             | Choose Rule Type     | details about each claim rule template.                                                                                                    | Add Relying Party Trust       |
| Claim Descriptions                       | Configure Claim Rule | Claim rule template:                                                                                                    | Add Non-Claims-Aware Relying  |
| I rust Relationships Claims Provider Tru |                      | Send LDAP Attributes as Claims                                                                                                    | View •                        |
| 📑 Relying Party Trust                    |                      | Claim rule template description:                                                                                                    | New Window from Here          |
| Attribute Stores                         |                      | Using the Send LDAP Attribute as Claims rule template you can select attributes from an LDAP attribute                                                                                                    | G Refresh                     |
| Per Relying Party T                      |                      | subjections source blockowy to send as claims to the relying party, maliple autoutes may be send as<br>multiple claims from a single rule using this rule type. For example, you can use this rule template to create<br>a single truling structure table to use for a theories of the send table to be the send table to be table to be table to be table | Help                          |
|                                          |                      | A due that will extract atmost evalues for authenticated users from the displaying claims. This rule may also<br>he was a strain of the user of the service of the service of   | VaccinatieRegister Login      |
|                                          |                      | memberships, use the Send Group Membership as a Claim rule template.                                                                                                    | Update from Federation Metada |
|                                          |                      |                                                                                                    | Edit Claim Rules              |
|                                          |                      |                                                                                                    | Disable                       |
|                                          |                      |                                                                                                    | Properties                    |
|                                          |                      |                                                                                                    | 🗙 Delete                      |
|                                          |                      |                                                                                                    | P Help                        |
|                                          |                      |                                                                                                    |                               |
|                                          |                      |                                                                                                    |                               |
|                                          |                      |                                                                                                    |                               |
|                                          |                      |                                                                                                    |                               |
|                                          |                      |                                                                                                    |                               |
|                                          |                      | < Previous Next > Cancel                                                                                                    |                               |
| I                                        |                      |                                                                                                    |                               |
|                                          |                      |                                                                                                    |                               |
|                                          |                      |                                                                                                    |                               |
|                                          |                      |                                                                                                    |                               |
|                                          |                      |                                                                                                    |                               |
|                                          |                      |                                                                                                    |                               |
|                                          |                      |                                                                                                    |                               |
| Action: In progress                      | ][                   |                                                                                                    |                               |

- 2. Op het volgende scherm, selecteer Active Directory als Attribute store en doe het volgende:
  - a. In de LDAP Attributen kolom, selecteer User-Principal-Name
  - b. In de Outgoing Claim Type, selecteer UPN

| <b>%</b>                                                                                                    | AD FS                                                                                                    | _ <b>D</b> X                                                                                                    |
|----------------------------------------------------------------------------------------------------|----------------------------------------------------------------------------------------------------|----------------------------------------------------------------------------------------------------|
| Sile Action View W                                                                                                    | Add Transform Claim Rule Wizard                                                                                                    | _ 6 ×                                                                                                    |
| AD FS<br>Service                                                                                                    |                                                                                                    | Actions                                                                                                    |
| Seps<br>Cathfactes<br>Cathfactes<br>Cathfactes<br>Cath Descriptions<br>Cath Descriptions<br>Cathour Sproider Tra<br>Relying Party Trutt<br>Attribute Stores<br>Per Relying Party Trutt | You can configure this rule to send the values of LDAP attributes so claims. Select an attribute store from which its entral LDAP attributes. Specify how the attributes will map to the outgoing claim types that will be autorities will be attribute to the outgoing claim types that will be attribute store.         Claim Le name: | Relying Party Trusts         Add Relying Party Trust         Add Non-Claims-Aware Relying         View         New Window from Here         Image: Refresh         Help         VaccinatieRegister Login         Update from Federation Metada         Edd Claim Rules         Disable         Properties         Delete         Help |
| Action: In progress                                                                                                    |                                                                                                    |                                                                                                    |

3. Click op Finish om deze nieuwe regel op te slaan.

Click vervolgens weer op OK en ga door met de volgende stap (paragraaf 4.3).

### 4.3 Stap 3 – Aanpassen van de 'Trust' settings in ADFS

Er moeten nog een aantal 'Trust' settings van de RPT worden aangepast. Selecteer hiervoor "Properties" vanuit de "Actions" navigatie kolom aan de zijkant van het ADFS-scherm.

1. Check dat de "Monitor relying party" uitgevinkt staat, als volgt:

2. In de Advanced tab, voer het Secure hash algoritme "SHA-1" in:

| <b>%</b>                                                                                                    | AD FS | _ 🗆 X                                                                                                    |
|----------------------------------------------------------------------------------------------------|-------|----------------------------------------------------------------------------------------------------|
| 🙀 File Action View Window Help                                                                                                    |       | _ 8 ×                                                                                                    |
| 💠 🔿 📶 🖬 🖬                                                                                                    |       |                                                                                                    |
| <ul> <li>File Action View Window Help</li> <li>File Action View Window Help</li> <li>AD FS</li> <li>AD FS</li> <li>Endpoints</li> <li>Chim Descriptions</li> <li>Claim Descriptions</li> <li>Claim Service Trusts</li> <li>Relying Party Trusts</li> <li>Attribute Stores</li> <li>Per Relying Party Trust</li> </ul> | AD FS | Actions      Relying Party Trusts     Add Relying Party Trust.     Add Relying Party Trust.     Add Non-Claims-Aware Relying     View     New Window from Here     Refresh     Heip     VaccinatieRegister Login     Update from Federation Metada     Edit Claim Rules     Disable     Properties     Delete     Heip |
|                                                                                                    |       |                                                                                                    |
|                                                                                                    |       | 1                                                                                                    |

De beheerder van ADFS zal vervolgens een SAML logout Endpoint toevoegen met hieraan gekoppeld het Trusted ADFS url die er als voorbeeld als volgt uit ziet:

#### https://<fqdn van de adfs van organisatie>/adfs/ls/?wa=wsignout1.0

De binding is een zogenaamde 'post' binding:

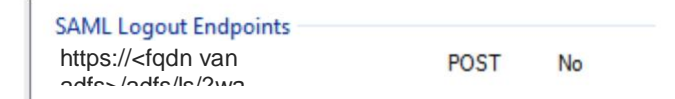

Waarbij:

<fqdn van de adfs van organisatie> = de fully qualified domain name van de adfsserver of adfs-proxy server

#### 4.4 Stap 4 – Aanpassingen VR Acceptatie en Productie

Als laatste stap moet Vaccinatieregister geconfigureerd worden om middels SAML te authentiseren tegen de ADFS / ID Provider van de organisatie.

Log hiervoor in, in Vaccinatieregister als gebruiker met 'beheer' rechten. Selecteer vervolgens bovenin het hoofdmenu de keuze "Instellingen", en in het "Organisatie" menu de sub optie "Instellingen"

| VACCINATIEREGISTE     | R Afspraken Cliënten Projecten Financieel Beheer Instellingen Beheer Beheerder Uitloggen 4 |   |
|-----------------------|--------------------------------------------------------------------------------------------|---|
| Instellingen          |                                                                                            |   |
| Organisatie           | Algemeen Instellingen Templates Certificaten                                               |   |
| Product categorieën   | Werktijden & consultduur                                                                   | 9 |
| Producten             | Werktijden 8:00 O tot 20:00 O                                                              |   |
| Recept soorten        | Tijdsduur reisconsult 25 minutr \$                                                         |   |
| Recepten              | Tijdsduur 10 minut 🗘                                                                       |   |
| Dossier categorieën   | Tijdsduur 20 minuti \$                                                                     |   |
| Dossier onderwerpen   | Tijdsduur telefonisch consult                                                              |   |
| Preventie onderwerpen | Extra tijd p.p. 10 minutr 🗘                                                                |   |
| Vaccinatietrajecten   | Extra tijd lange reis 30 minute 🗘 Vanaf 3 bestemmingen                                     |   |
| Sjablonen             | of 91 dagen                                                                                |   |
|                       | Nummering                                                                                  |   |
|                       | Eerste factuurnummer* 1                                                                    |   |
|                       | Eerste clientnummer* 162000                                                                |   |
| Versie: 27.1.75 Test  | Online afspraken                                                                           |   |

Scroll naar beneden en voer vervolgens onderin dit scherm de "SAML" instellingen in, in nauw overleg met de ADFS-beheerder:

| SAML (in ontwikkeling)  |                                                                                                    |  |
|-------------------------|----------------------------------------------------------------------------------------------------|--|
| Gebruik SAML            |                                                                                                    |  |
| SAML SSO URL            |                                                                                                    |  |
|                         | Dit is de SAML Identy Provider URL waarheen het VaccinatieRegister<br>gebruikers stuurt bij het aanmelden. Uw Relying Party Identifier is<br>https://ggdgdemo.vaccinatieregister.nl/saml                                                                                                    |  |
| IP adressen             |                                                                                                    |  |
|                         | Logins van deze IP adressen worden altijd gestuurd naar de SAML Identity<br>Provider. Adressen die niet voorkomen in deze lijst worden gestuurd naar de<br>normale login pagina. Laat dit veld leeg om alle logins naar de Identity Provider<br>te sturen. Het format is n.n.n.n . Scheidt adressen met een spatie.<br>Uw huidig IP adres is: 89.200.39.221. |  |
| Certificate fingerprint |                                                                                                    |  |
|                         | DE SHA1 fingerprint van het SAML certificaat. Vraag dit op bij uw SAML<br>Identity Provider.                                                                                                    |  |

1. Vink de optie "Gebruik SAML"

2. Voer het SAML SSO URL in, als volgt:

#### https://<fqdn van de adfs van organisatie>/adfs/ls

3. Voer hier (optioneel) de IP-adressen van waaruit middels SAML geauthentiseerd moet worden. Deze optie maakt het mogelijk om bijvoorbeeld alleen SAML mogelijk te maken indien de connectie naar VR wordt opgezet vanuit het kantoor van de organisatie, indien hier het IP-adres of adres range van de organisatie ingevoerd wordt. Alle niet ingevoerde IP-adressen maken gebruik van basic authenticatie (gebruikersnaam/wachtwoord) of Two Factor Authenticatie (TFA) zoals geconfigureerd in VR.

Indien hier niets ingevuld wordt gaat alle communicatie over SAML.

- 4. Het certificate fingerprint is op te vragen bij de ADFS-beheerder. Deze is op een Windows ADFS server als volgt te verkrijgen:
  - 1. Start PowerShell op als Administrator
  - 2. Voer uit: Get-AdfsCertificate
  - 3. Kopieer de thumbprint van het Token Signing Certificate
  - 4. plak in het veld Certificate fingerprint van het SAML scherm

#### 4.5 Stap 5 – Test vervolgens de connectie

De SAML-connectie kan vervolgens worden getest door herhaaldelijk in en uit te loggen door verschillende gebruikers, elk met een eigen rol en/of met gebruikmaking van specifiek voor dit doel opgezette test accounts.

Indien gebruik gemaakt wordt van SAML én van basic authenticatie of TFA test dit dan vanuit de verschillende locaties om vast te stellen dat dit ook werkt.

De koppeling tussen de gebruiker in Vaccinatieregister en de Windows gebruiker moet als volgt wordt gelegd: de username in Vaccinatieregister moet overeenkomen met de naam voor het '@' teken in de UPN, dwz

<VR gebruikersnaam>@<upn domain>